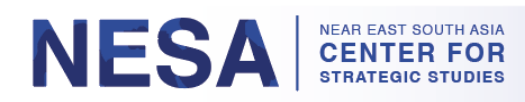

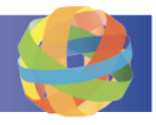

## Guide de l'utilisateur du cours à la demande GlobalNET

Le centre NESA héberge des cours en ligne, à la demande et à rythme libre, destinés aux anciens élèves sur GlobalNET. Ces cours consistent en des conférences vidéo ou des présentations PowerPoint suivies d'un questionnaire. Les utilisateurs reçoivent un certificat de fin de cours lorsqu'ils réussissent un questionnaire. Ce document fournit des instructions sur la manière d'accéder aux cours et de les suivre, de consulter les résultats des tests, de télécharger et d'imprimer les certificats.

#### Sections :

- 1. <u>Comment se connecter à GlobalNET (Page 1)</u>
- 2. <u>Comment accéder aux cours à la demande (Pages 2–3)</u>
- 3. <u>Comment terminer un cours (Pages 3–7)</u>
- 4. Comment consulter les résultats d'un questionnaire (Pages 8-9)
- 5. <u>Comment recommencer un questionnaire (Pages 9–10)</u>
- 6. Comment afficher, télécharger et imprimer le(s) certificat(s) (Pages 11-14)

## **1. Comment se connecter à GlobalNET**

*Étape 1 :* Allez à <u>www.globalnetplatform.org/nesa</u> ou cliquez sur le lien direct du cours s'il est fourni.

*Étape 2 :* Dans le coin supérieur droit, saisissez votre **adresse électronique** et votre **mot de passe**.

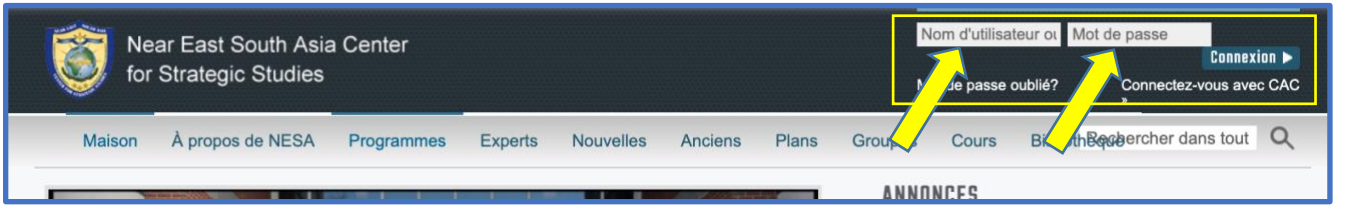

*Étape 3 :* Cliquez sur le bouton bleu " **Se connecter** ". \* *Remarque : Si vous rencontrez des difficultés à vous connecter, veuillez nous contacter à <u>admin@nesa-center.org.</u>* 

| 🔁 Ne   | ar East South Asia | a Center   |         |           |         |       |        | Nom d'utilisa  | teur oi Mot | t de passe         | ľ                                   |
|--------|--------------------|------------|---------|-----------|---------|-------|--------|----------------|-------------|--------------------|-------------------------------------|
| for    | Strategic Studies  |            |         |           |         |       |        | Mot de passe o | oublié?     | Connectez-voi<br>» | onnexion <b>&gt;</b><br>us avec CAC |
| Maison | À propos de NESA   | Programmes | Experts | Nouvelles | Anciens | Plans | Groupe | s Cours        | Biblioth    | chercher dans      | tout Q                              |
| 1      |                    |            |         |           |         |       | AN     | NONCES         |             |                    |                                     |

<u>Guide de l'utilisateur du cours à la demande GlobalNET (Modifié le 28 mars 2023)</u> | Page 1

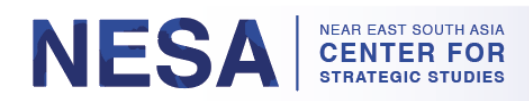

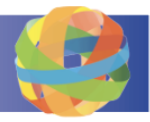

### 2. Comment accéder aux cours à la demande

Une fois que vous vous êtes connecté à la plate-forme GlobalNET, suivez les instructions suivantes pour accéder à nos cours à la demande.

*Étape 1 :* Cliquez sur l'icône de **l'écran bleu** en haut de la page.

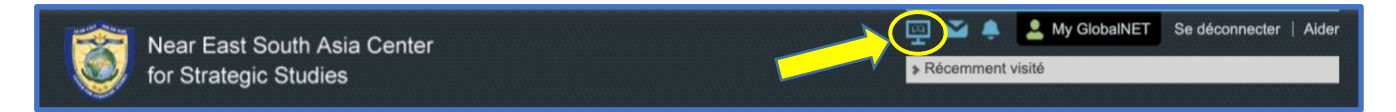

Étape 2 : Faites défiler vers le bas jusqu'à la section " POUR LES ANCIENS ".

*Étape 3 :* Cliquez sur " **Cours NESA** " ou " **Cours NESA-AFRICOM** " pour voir les cours disponibles dans la catégorie sélectionnée.

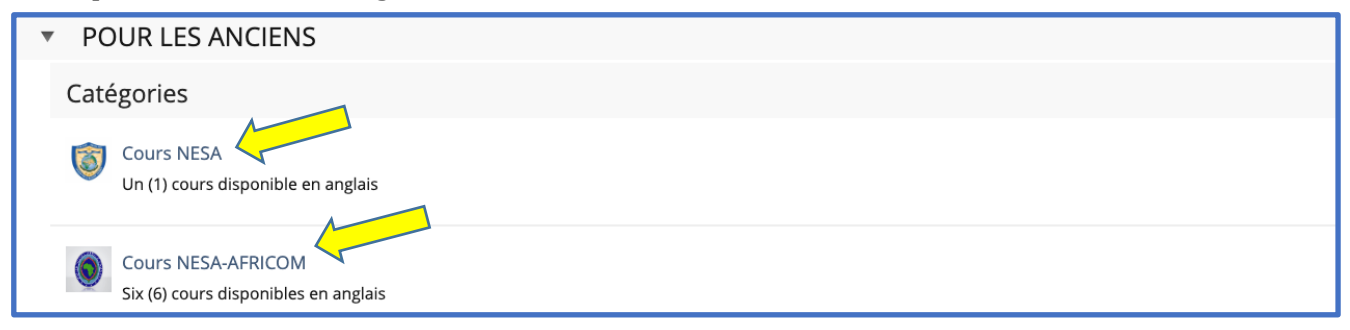

*Étape 4 :* Cliquez sur le cours que vous souhaitez suivre. Dans cet exemple, nous avons cliqué sur " **Cours NESA** " et sélectionné le **cours sur le droit des conflits armés**.

| Ours NESA         Un (1) cours disponible en anglais |
|------------------------------------------------------|
| Contenu Info                                         |
|                                                      |
| Cours                                                |
| Cours sur le droit des conflits armés                |

Étape 5 : Cliquez sur " Rejoindre ".

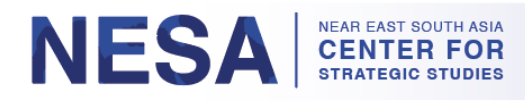

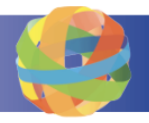

| 📕 Cours sur le droit des conflits a | armés                                | Actions •         |
|-------------------------------------|--------------------------------------|-------------------|
| Info Rejoindre                      |                                      |                   |
| L'inscription aux cours             |                                      |                   |
| Période d'Enregistrement Illimité   |                                      | $\land$           |
| Type d'inscription Vous po          | uvez rejoindre ce cours directement. |                   |
|                                     |                                      | Rejoindre Annuler |

a. Un message vert de confirmation indiquant que vous avez rejoint le cours s'affiche.

| 📕 Cours sur le droit des conflits armés |           |            |                         |                         |  |
|-----------------------------------------|-----------|------------|-------------------------|-------------------------|--|
| Contenu                                 | Info      | Membres    | Progrès d'apprentissage | Se désinscrire du cours |  |
| Vous ave:                               | z rejoint | le cours 🧳 |                         |                         |  |

### 3. Comment terminer un cours

Une fois que vous vous êtes inscrit à un cours, vous pouvez accéder au contenu du cours et répondre au questionnaire. Suivez les instructions suivantes pour terminer un cours.

*Étape 1 :* Commencez le cours en lisant les instructions, puis accédez au contenu du cours.

a. Cliquez sur le premier lien (indiqué par un texte bleu) sous " Matériel pédagogique " \* Remarque : dans ce cours particulier, il s'agit d'une présentation PowerPoint. Dans d'autres cours, il peut s'agir d'un cours vidéo ou d'un autre type de fichier.

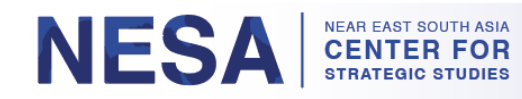

| Bienvenue au cours sur le droit des conflits armés                                                 |  |
|----------------------------------------------------------------------------------------------------|--|
|                                                                                                    |  |
| Instructions                                                                                       |  |
| . Passez en revue le contenu du cours.                                                             |  |
| > Le contenu du cours consiste en une présentation PowerPoint (total de 40 diapositives).          |  |
| - Visualisez la présentation PowerPoint directement sur GlobalNET ou téléchargez le fichier .pptx. |  |
| . Répondez au quiz de 15 questions.                                                                |  |
| > vous devez obtenir 100 % (repondre correctement aux 15 questions) pour reussir.                  |  |
| - Si vous réussissez, vous pouvez télécharger retoin le contente de deut set retaine le quiz.      |  |
|                                                                                                    |  |
| Remarque : Si vous quittez le quiz et le reprenez plus tard, votre progression sera enregistrée.   |  |
| Matériel de cours                                                                                  |  |
|                                                                                                    |  |
| Présentation PowerPoint sur le droit des conflits armés                                            |  |
| Visualisez directement dans GlobalNET ou téléchargez le fichier .pptx ci-dessous.                  |  |
|                                                                                                    |  |
| Progrès d'apprentissage :                                                                          |  |
| Ouiz sur le droit des conflits armés                                                               |  |
| Ce quiz est composé de 15 questions. Vous devez marguer 100 % pour réussir.                        |  |
| Bard P. Martin B. Martin P. Sandarana Managarana Englishing and Antonia Sciences.                  |  |

b. Pour passer à la diapositive ou à la vidéo suivante, cliquez sur le bouton à droite avec une flèche. \* *Remarque : vous avez également la possibilité de télécharger le contenu du cours en bas de la page.* 

| Présentation PowerPoint sur le droit des conflits armés | ★★★★ <sup>1</sup> Actions - |
|---------------------------------------------------------|-----------------------------|
| Info Progrès d'apprentissage Vue d'impression           |                             |
|                                                         | Aperçu 🕨                    |
| Introduction                                            |                             |
|                                                         | _                           |
| Télécharger la présentation PowerPoint                  |                             |
| 01-LOAC_T_draft.pptx (5,07 Mo)                          |                             |
|                                                         | Aperçu 🕨                    |

c. Pour afficher une liste de toutes les diapositives, vidéos ou fichiers du cours, cliquez sur la tuile " **Outils** " dans le volet de navigation en haut à gauche de la page. Vous pouvez utiliser cette liste pour naviguer facilement vers des diapositives ou des vidéos spécifiques du cours.

Guide de l'utilisateur du cours à la demande GlobalNET (Modifié le 28 mars 2023) | Page 4

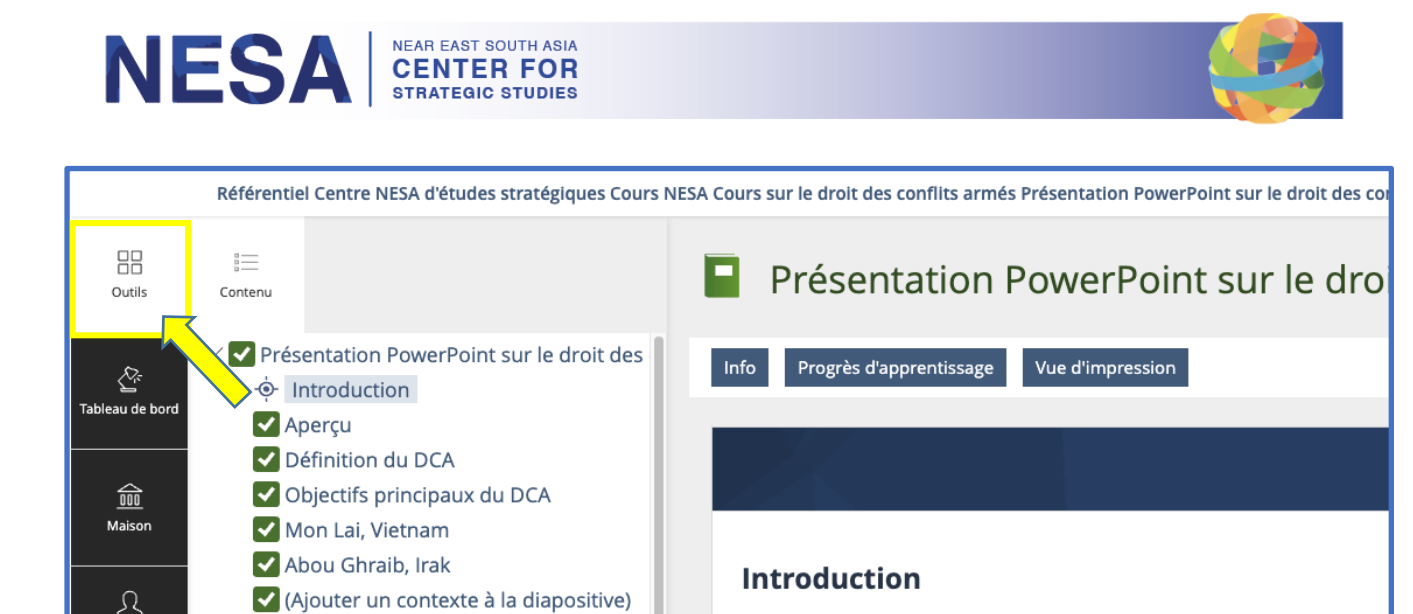

*Étape 2 :* Une fois que vous avez atteint la dernière diapositive ou vidéo, cliquez sur " **Répondre au questionnaire** ".

| Présentation PowerPoint sur le c              | Iroit des conflits armés    |
|-----------------------------------------------|-----------------------------|
| Info Progrès d'apprentissage Vue d'impression |                             |
| Scénario de ciblage 3                         | Répondez au questionnaire 🕨 |
| Scénario de ciblage 4                         |                             |

a. Sur la page suivante, cliquez sur le lien " **Cliquez ici pour répondre au questionnaire** ".

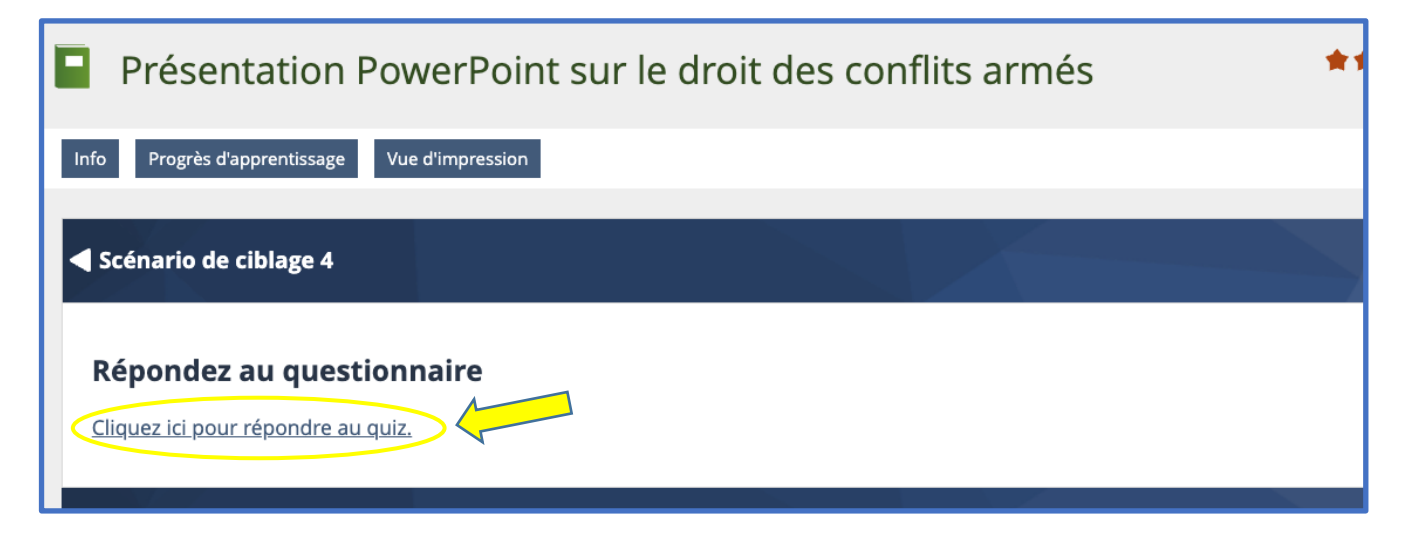

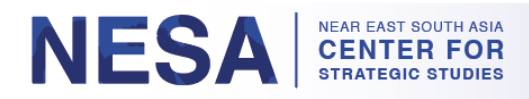

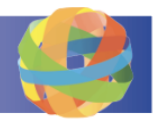

b. Lisez les informations sur la page suivante, puis cliquez sur le bouton vert " **Démarrer le test** " pour commencer.

| *    | Quiz s<br>Ce quiz est co | ur le droit des conf<br>omposé de 15 questions. Vous devez ma | flits armés<br>arquer 100 % pour réussir.                                                                                                    |
|------|--------------------------|---------------------------------------------------------------|----------------------------------------------------------------------------------------------------|
| Info | Résultats                | Progrès d'apprentissage                                       |                                                                                                    |
| Dén  | narrer l'essai 🤞         | <b></b>                                                       |                                                                                                    |
| Mess | age d'intr               | oduction                                                      |                                                                                                    |
|      |                          |                                                               | Vous êtes sur le point de répondre à ce quiz. Il y a quinze (15) questions. Vous devez r<br>tions <b>(100 %)</b> pour réussir et recevoir votre attestation de réussite. Si vous ne réussiss |

c. Répondez à toutes les questions. Cliquez sur le bouton **"Suivant** " pour passer à la question suivante. Cliquez sur le bouton "**Précédent** " pour passer à la question précédente. \* *Remarque : vous pouvez arrêter le test à tout moment en cliquant sur le bouton "***Suspendre le test** ". Votre progression sera enregistrée et vous pourrez reprendre le test à votre convenance.

| Suspendre le test Terminer l'essai                                                                                                |             |
|----------------------------------------------------------------------------------------------------|-------------|
| ← Précédent                                                                                                    | Suivant →   |
| Quiz sur le droit des conflits armés                                                                                              |             |
| Question 3 sur 15 (10 points)<br>Non répondu                                                                                      | * Actions - |
|                                                                                                    |             |
| Deux principes fondamentaux du droit des conflits armés sont couramment exprimés dans ces deux termes latins, faisant référence à | la lé-      |

d. Une fois que vous avez répondu à la dernière question, cliquez sur le bouton vert " **Terminer le test** ".

| Quiz sur le droit des conflits armés                    |
|---------------------------------------------------------|
| Terminer l'essai Suspendre le test                      |
|                                                         |
| ← Précédent                                             |
| Quiz sur le droit des conflits armés                    |
| Question 15 sur 15 (10 points)<br>Non répondu (édition) |

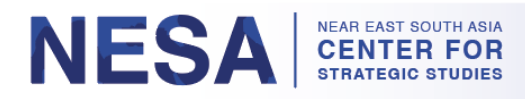

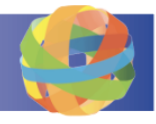

e. La page suivante vous montrera une liste de toutes vos réponses. C'est là que vous pouvez revoir vos réponses et les modifier une dernière fois avant de terminer le questionnaire. Si vous souhaitez modifier l'une de vos réponses, cliquez sur le bouton " **Retour** ". Si vous souhaitez soumettre vos réponses, cliquez sur le bouton " **Continuer** ".

| Continuer Dos Exportation PDF<br>Liste des réponses pur Pass 1                                                                                             |
|----------------------------------------------------------------------------------------------------|
| 1. Quiz sur le droit des conflits armés [ID : 9159]                                                                                                    |
| La Convention de 1972 sur les armes biologiques concerne les armes de destruction massive et n'est donc pas considérée comme une source juridique du droit |
| FAUX     Vrai                                                                                                    |
|                                                                                                    |
| 2. Quiz sur le droit des conflits armés [ID : 9155]                                                                                                    |
| Le droit des conflits armés est reconnu comme une composante du droit international.                                                                       |

### f. Si vous réussissez le test, vous verrez un message *de réussite* surligné en vert.

| Quiz sur le droit des conflits armés         Ce quiz est composé de 15 questions. Vous devez marquer 100 % pour réussir. |
|----------------------------------------------------------------------------------------------------|
| Info Résultats Progrès d'apprentissage                                                                                   |
| Résultats de test Examen des réponses notées                                                                             |
| Félicitations, vous <b>avez réussi</b> le test. Votre note est : "PASS"                                                  |

g. Si vous échouez au test, vous verrez un message *d'échec* surligné en rouge.

| *             | Quiz sur le droit des conflits armés<br>Ce quiz est composé de 15 questions. Vous devez marquer 100 % pour réussir.                                 |
|---------------|----------------------------------------------------------------------------------------------------|
| Info          | Résultats Progrès d'apprentissage                                                                                                    |
| <u>Résult</u> | tats de test Examen des réponses notées                                                                                                    |
| Déso          | blé, vous <b>avez échoué</b> au test. <b>Vous n'avez pas répondu correctement à suffisamment de questions pour réussir.</b> Votre note est : "FAIL" |

#### NESA NEAR EAST SOUTH ASIA CENTER FOR STRATEGIC STUDIES

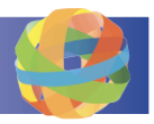

## 4. Comment consulter les résultats d'un questionnaire

Une fois le questionnaire soumis, les résultats du questionnaire seront disponibles, y compris le score de réussite ou d'échec, les tentatives, la date d'achèvement, les questions répondues, les points atteints, le pourcentage de réussite et les résultats détaillés. Suivez ces instructions pour voir les résultats de votre questionnaire.

*Étape 1 :* Les informations sur les résultats du questionnaire sont disponibles sous l'onglet " **Résultats** ". Vous pouvez y voir un aperçu des résultats. Si vous souhaitez voir quelles sont les réponses correctes ou fausses, ou si vous souhaitez obtenir plus de détails, cliquez sur " **Résultats détaillés** ".

| Résultats des tes                     | sts         |                      |                     |                 |                    |                     |
|---------------------------------------|-------------|----------------------|---------------------|-----------------|--------------------|---------------------|
| Réussite Aperçu des résultats du test |             |                      |                     | $\wedge$        | Lignes 🗸           |                     |
| Passe marquée                         | Pas-<br>ser | Date                 | Questions répondues | Points atteints | Pourcentage résolu | Actions             |
| 0                                     | 1           | 24. mars 2023, 13:40 | 15 sur 15           | 140 sur 150     | 93,33%             | Résultats détaillés |
| (1 - 1 sur 1)                         |             |                      |                     |                 |                    |                     |

*Étape 2 :* Sous " **Résultats détaillés** ", vous pouvez voir les mesures de résultats telles que les points maximums, les points atteints et le pourcentage résolu. Pour afficher d'autres résultats, à côté de n'importe quelle question, cliquez sur " **Détails de la réponse** ", puis sur "**Afficher une seule réponse** ".

| Résultats du test Pass 1                         |                            |                                      |                |                 |                                             |  |
|--------------------------------------------------|----------------------------|--------------------------------------|----------------|-----------------|---------------------------------------------|--|
| Passe de test terminée le : 24. mars 2023, 13:40 |                            |                                      |                |                 |                                             |  |
| Aperçu détail                                    | é du Pass 1                |                                      |                |                 |                                             |  |
| Commande                                         | Identifiant de la question | titre de question                    | Points maximum | Points atteints | Pourcentage résolu                          |  |
| 1                                                | 9159                       | Quiz sur le droit des conflits armés | dix            | dix             | 100,00 % Détails de la réponse <del>v</del> |  |
| 2                                                | 9155                       | Quiz sur le droit des conflits armés | dix            | dix             | 100,00 % Afficher dans la liste ci-dessous  |  |
| 3                                                | 9156                       | Quiz sur le droit des conflits armés | dix            | dix             | 100,00 % Détails de la réponse v            |  |

a. Si vous avez répondu incorrectement à la question, vous verrez un X rouge à côté de votre réponse (*vous ne pourrez pas voir la bonne réponse*).

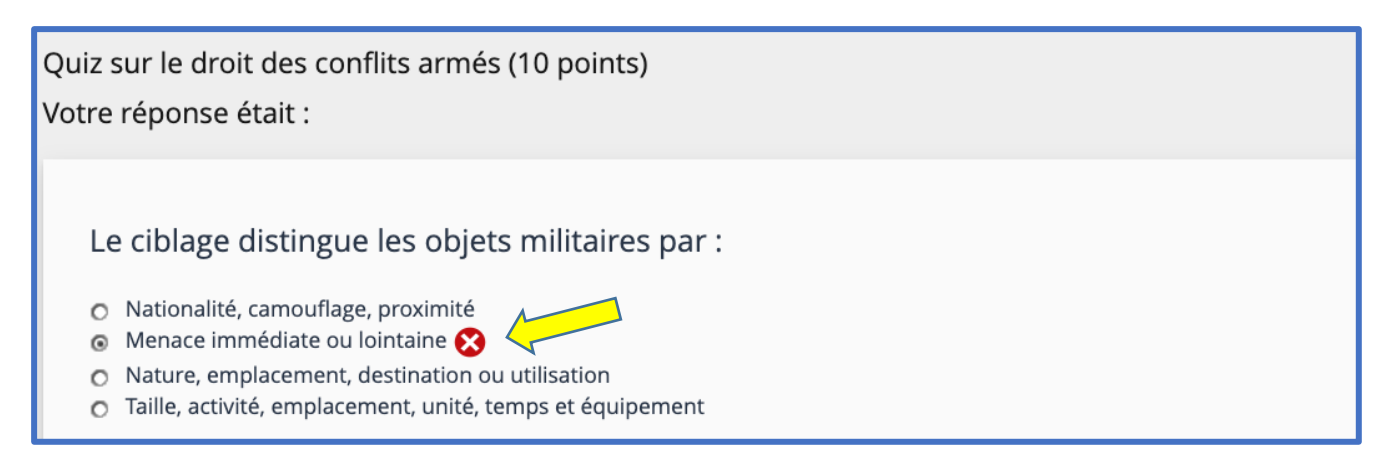

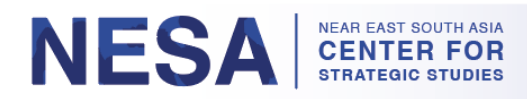

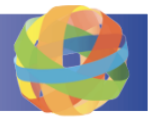

b. Si vous avez répondu correctement à la question, vous verrez une coche verte à côté de votre réponse.

| Quiz sur le droit des conflits armés (10 points)<br>Votre réponse était :                                                              |                                |
|----------------------------------------------------------------------------------------------------|--------------------------------|
| La Convention de 1972 sur les armes biologiques concerne les armes de destruction<br>une source juridique du droit des conflits armés. | on massive et n'est donc pas o |
| <ul> <li>∨rai</li> <li>FAUX </li> </ul>                                                                                                |                                |

### 5. Comment recommencer un questionnaire

Les utilisateurs sont autorisés à retenter un test raté uniquement. Suivez les instructions suivantes pour reprendre un test raté.

*Étape 1 :* Revenez à la **page de présentation des résultats**. C'est là que vous pouvez reprendre le questionnaire si le résultat du questionnaire a été marqué comme un échec.

a. À partir de la page de la réponse unique, cliquez sur " **Retour aux détails des bonnes réponses** ".

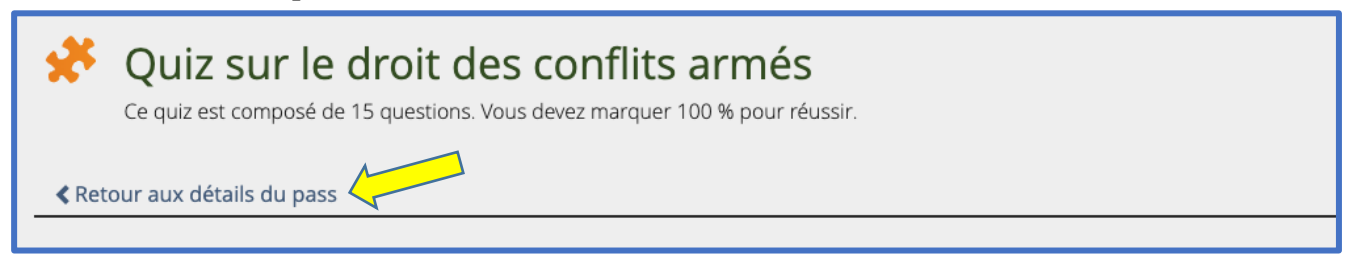

b. À partir de la page des résultats détaillés, cliquez sur "**Retour à la vue d'ensemble des résultats** "\* *Remarque : vous pouvez également revenir à la page de* **présentation des résultats** en cliquant directement sur l'onglet **Résultats**.

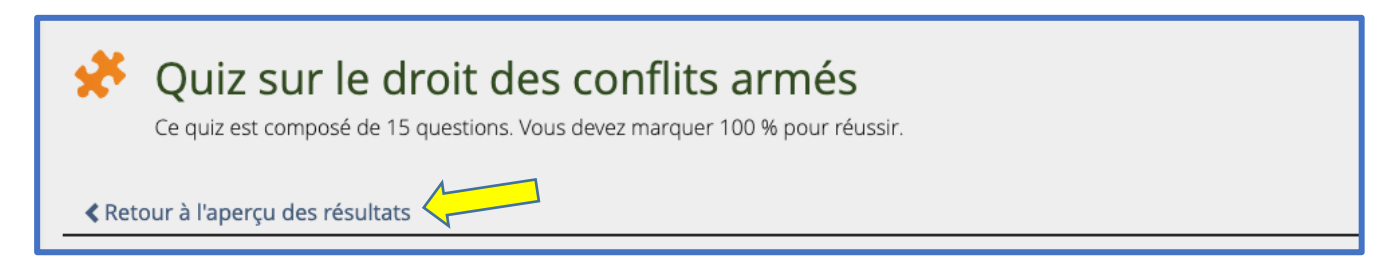

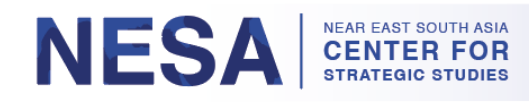

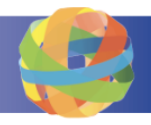

| *                                            | Quiz sur le droit des conflits armés<br>Ce quiz est composé de 15 questions. Vous devez marquer 100 % pour réussir. |  |  |  |
|----------------------------------------------|----------------------------------------------------------------------------------------------------|--|--|--|
| Info                                         | Résultats Progrès d'apprentissage                                                                                   |  |  |  |
| Résultats de test Examen des réponses notées |                                                                                                    |  |  |  |

*Étape 2 :* Sur la page **Aperçu des résultats**, vous pouvez voir si vous êtes autorisé à reprendre le test et le nombre de reprises autorisées. Pour reprendre le test, cliquez sur le lien " **Cliquez ici** " dans le message qui indique " **Cliquez ici pour recommencer le test** ".

| *               | Quiz sur le droit des conflits armés<br>Ce quiz est composé de 15 questions. Vous devez marquer 100 % pour réussir.                  |
|-----------------|----------------------------------------------------------------------------------------------------|
| Info            | Résultats Progrès d'apprentissage                                                                                                    |
| <u>Résultat</u> | ts de test Examen des réponses notées                                                                                                |
| Désol           | é, vous <b>avez échoué</b> au test. <b>Vous n'avez pas répondu correctement à suffisamment de questions pour réussir.</b> Votre note |
| Vous ête        | es éligible pour <b>repasser le test</b> . Vous avez réussi 1 tentative sur 20 pour réussir Cliquez ici pour recommencer le test.    |

*Étape 3 :* Sur la page suivante, cliquez sur le bouton vert " **Commencer un nouveau test de réussite** " et recommencez le test.

| Ce quiz est composé de 15 questions. Vous devez r | nflits armés<br>marquer 100 % pour réussir.                                                                                                    |
|---------------------------------------------------|----------------------------------------------------------------------------------------------------|
| Info Résultats Progrès d'apprentissage            |                                                                                                    |
| Commencer une nouvelle passe de test              |                                                                                                    |
| Message d'introduction                            |                                                                                                    |
|                                                   | Vous êtes sur le point de répondre à ce quiz. Il y a quinze (15) questions. Vous devez répondre<br>tions <b>(100 %)</b> pour réussir et recevoir votre attestation de réussite. Si vous ne réussissez pas, v<br>êtes limité à 20 tentatives. |

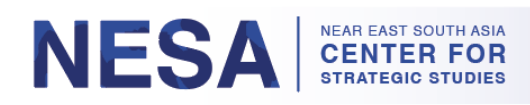

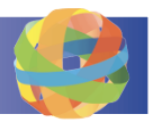

# 6. Comment visualiser, télécharger et imprimer le(s) certificat(s) ?

Lorsque vous aurez réussi le questionnaire, vous recevrez un certificat d'achèvement. Suivez ces instructions pour afficher, télécharger et imprimer votre/vos certificat(s).

*Étape 1 :* Lorsque vous aurez réussi, vous verrez un message de confirmation vert et un bouton indiquant " Certificat ". Cliquez sur ce bouton pour télécharger votre certificat de réussite. \* *Remarque : Cette option est également disponible sous l'onglet Résultats.* 

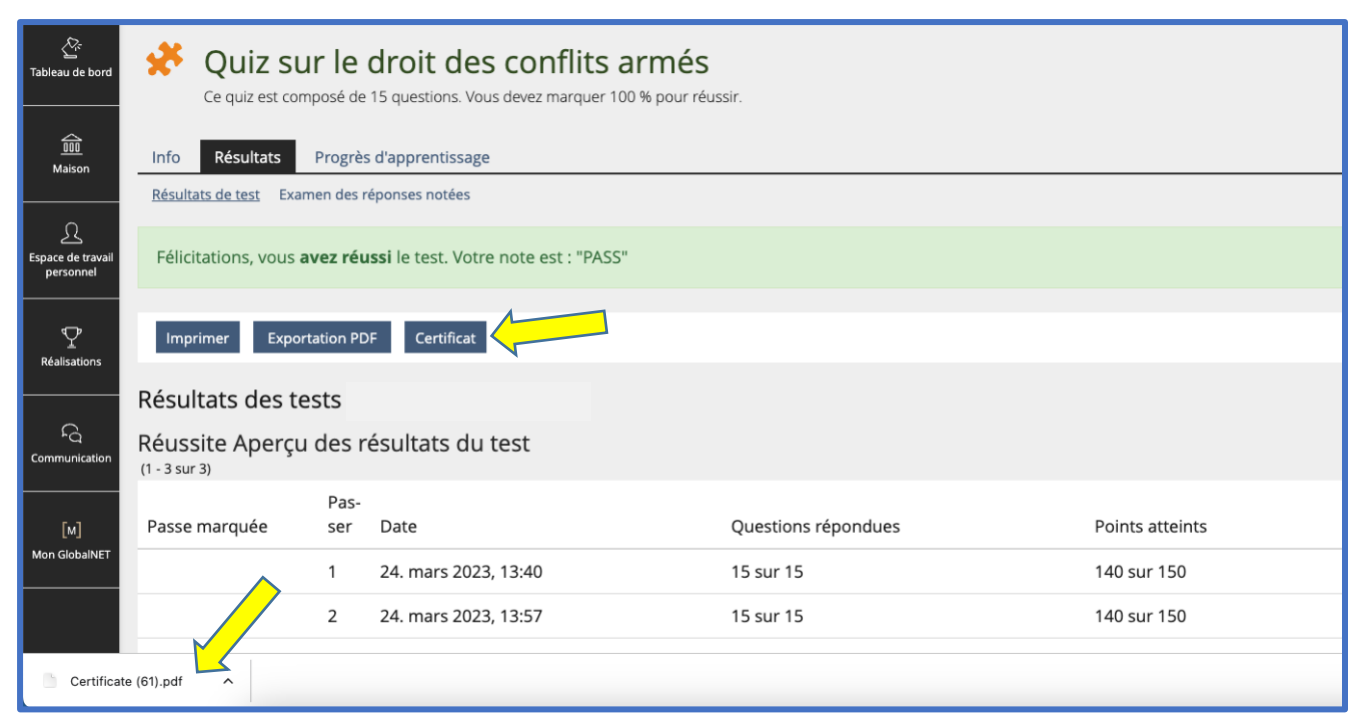

a. Vous pouvez toujours accéder à votre/vos certificat(s) en cliquant sur la tuile " Accomplissements " dans le volet de navigation à gauche de la page.

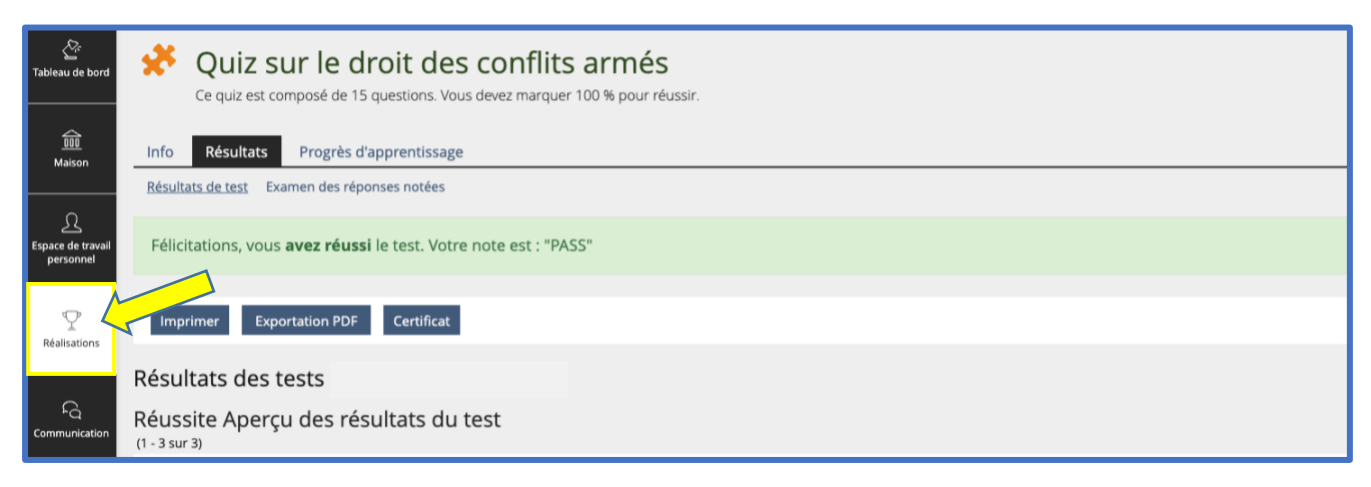

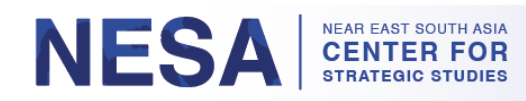

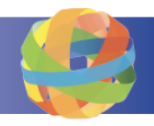

b. Cliquez sur " Certificats ".

| Tableau de bord                | 🛠 Quiz sur le droit des conflits armés                                      |
|--------------------------------|-----------------------------------------------------------------------------|
| © Insignes                     | Ce quiz est composé de 15 questions. Vous devez marquer 100 % pour réussir. |
| m<br>Maison Certificats        | Info Résultats Progrès d'apprentissage                                      |
|                                | Résultats de test Examen des réponses notées                                |
| Espace de travail<br>personnel | Félicitations, vous <b>avez réussi</b> le test. Votre note est : "PASS"     |
|                                |                                                                             |
| Réalisations                   | Imprimer Exportation PDF Certificat                                         |
|                                |                                                                             |

c. Cliquez sur le bouton bleu " **Télécharger** " pour télécharger votre certificat.

| Cr<br>Tableau de bord                          | ightarrow Progrès d'apprentissage                                                                         | Certificats                                                                                                    |                                                                                                    |  |
|------------------------------------------------|----------------------------------------------------------------------------------------------------|----------------------------------------------------------------------------------------------------|----------------------------------------------------------------------------------------------------|--|
|                                                | ${}^{\odot}_{\!\scriptscriptstyle \!\!\!\!\!\!\!\!\!\!\!\!\!\!\!\!\!\!\!\!\!\!\!\!\!\!\!\!\!\!\!\!\!\!\!$ | Date d'émission décroissante lî                                                                                                    |                                                                                                    |  |
| <u>000</u><br>Maison                           | 🕼 Certificats                                                                                             |                                                                                                    |                                                                                                    |  |
| Espace de travail<br>personnel<br>Réalisations |                                                                                                    |                                                                                                    |                                                                                                    |  |
| [M]<br>Mon GlobalNET                           |                                                                                                    | Quiz sur le droit des conflits armés<br>Description<br>Ce quiz est composé de 15 questions.<br>Vous devez marquer 100 % pour<br>réussir. | Quiz sur la cybersécurité et l'intelli-<br>gence artificielle<br>Description<br>Vous devez obtenir 60 % ou plus pour<br>réussir. |  |
|                                                |                                                                                                    | Publié le<br>Aujourd'hui, 13:59                                                                                                    | Publié le<br>06. octobre 2021, 14:31                                                                                             |  |
|                                                |                                                                                                    | Objet<br>* Quiz sur le droit des confiliencés                                                                                            | Objet                                                                                                    |  |
|                                                |                                                                                                    | Télécharger                                                                                                    | Télécharger                                                                                                    |  |

*Étape 2 :* Cliquez sur le fichier PDF téléchargé pour imprimer votre certificat. Il s'ouvrira dans un nouvel onglet.

|                      | Quiz sur le droit des conflits<br>armés | Quiz sur la cybersécurité et<br>l'intelligence artificielle |  |
|----------------------|-----------------------------------------|-------------------------------------------------------------|--|
|                      | Télécharger                             | Télécharger                                                 |  |
|                      |                                         |                                                             |  |
| Certificate (62).pdf |                                         |                                                             |  |

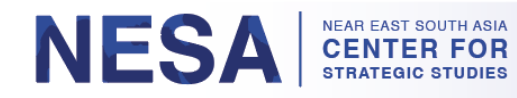

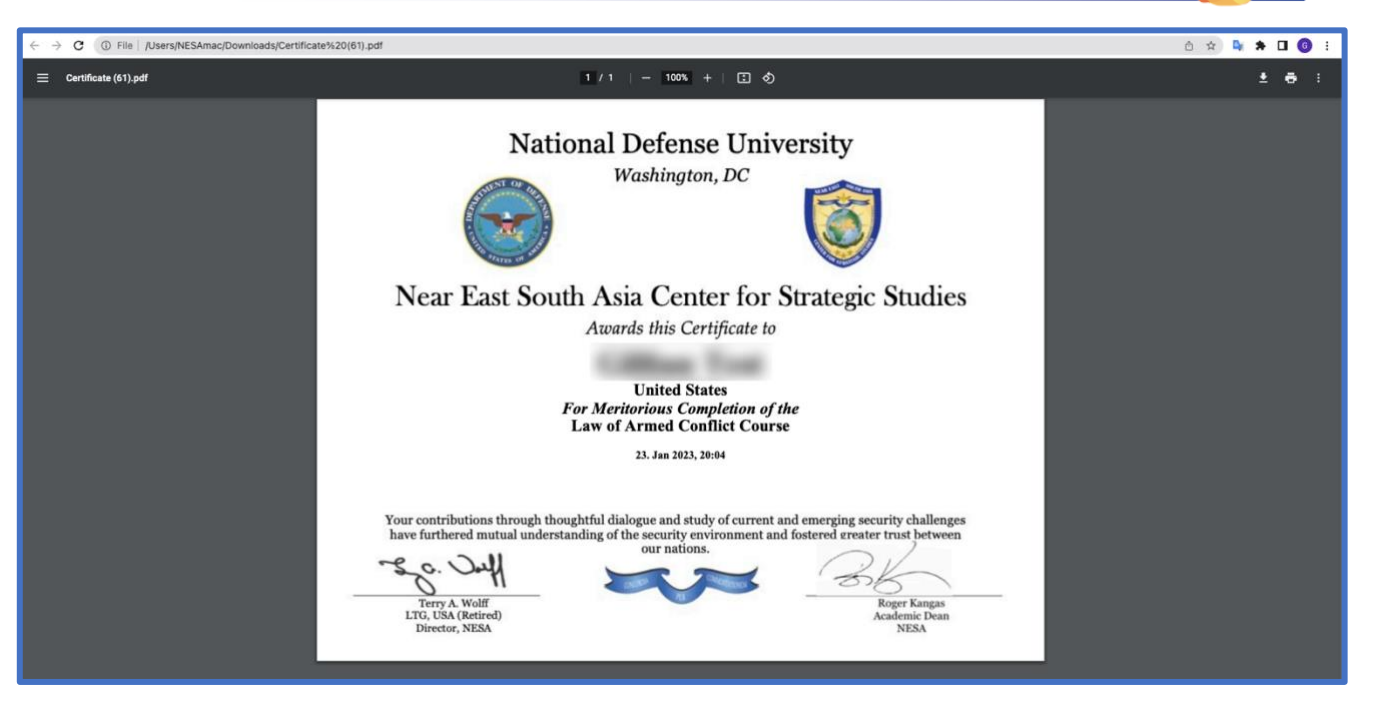

a. Cliquez sur l'icône de l'imprimante dans le coin supérieur droit de la page.

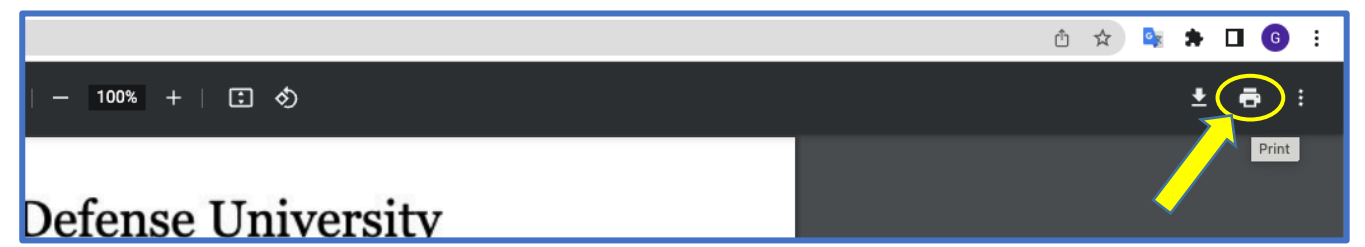

b. Sélectionnez les paramètres souhaités dans la fenêtre d'impression. \* *Remarque : Assurez-vous que le format du papier est réglé sur "* **Lettre** *"*.

| National Defense University                                                                                                    | Print                  | 1 sheet o           | of paper |
|----------------------------------------------------------------------------------------------------|------------------------|---------------------|----------|
| Washington, DC                                                                                                    | Destination            | B64_1111A_Xerox_0   | C81 -    |
|                                                                                                    | Pages                  | All                 | *        |
|                                                                                                    | Copies                 | 1                   |          |
| Near East South Asia Center for Strategic Studies                                                                                                    | Color                  | Color               | *        |
| Awards this Certificate to                                                                                                    |                        |                     |          |
| Colline Test                                                                                                    | More settings          |                     | ^        |
| United States<br>For Meritorious Completion of the                                                                                                    | Paper size             | Letter              | *        |
| Law of Armed Conflict Course                                                                                                    |                        |                     |          |
| 23, Jan 2023, 20:04                                                                                                    | Pages per sheet        | 1                   | *        |
|                                                                                                    | Scale                  | Fit to paper        |          |
| Your contributions through thoughtful dialogue and study of current and emerging security challenges<br>have furthered mutual understanding of the security environment and fostered greater trust between | Two-sided              | Print on both sides |          |
| s. o. Dull our nations.                                                                                                    |                        |                     |          |
| Terry A. Wolff                                                                                                    | Print using system dia | log (⇔೫P)           |          |
| LTG, USA (Retired) Academic Dean<br>Director, NESA NESA                                                                                                    | Open PDF in Preview    |                     |          |

Guide de l'utilisateur du cours à la demande GlobalNET (Modifié le 28 mars 2023) | Page 13

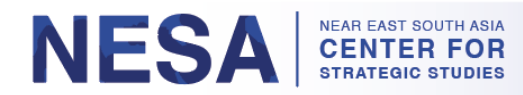

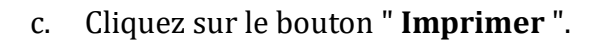

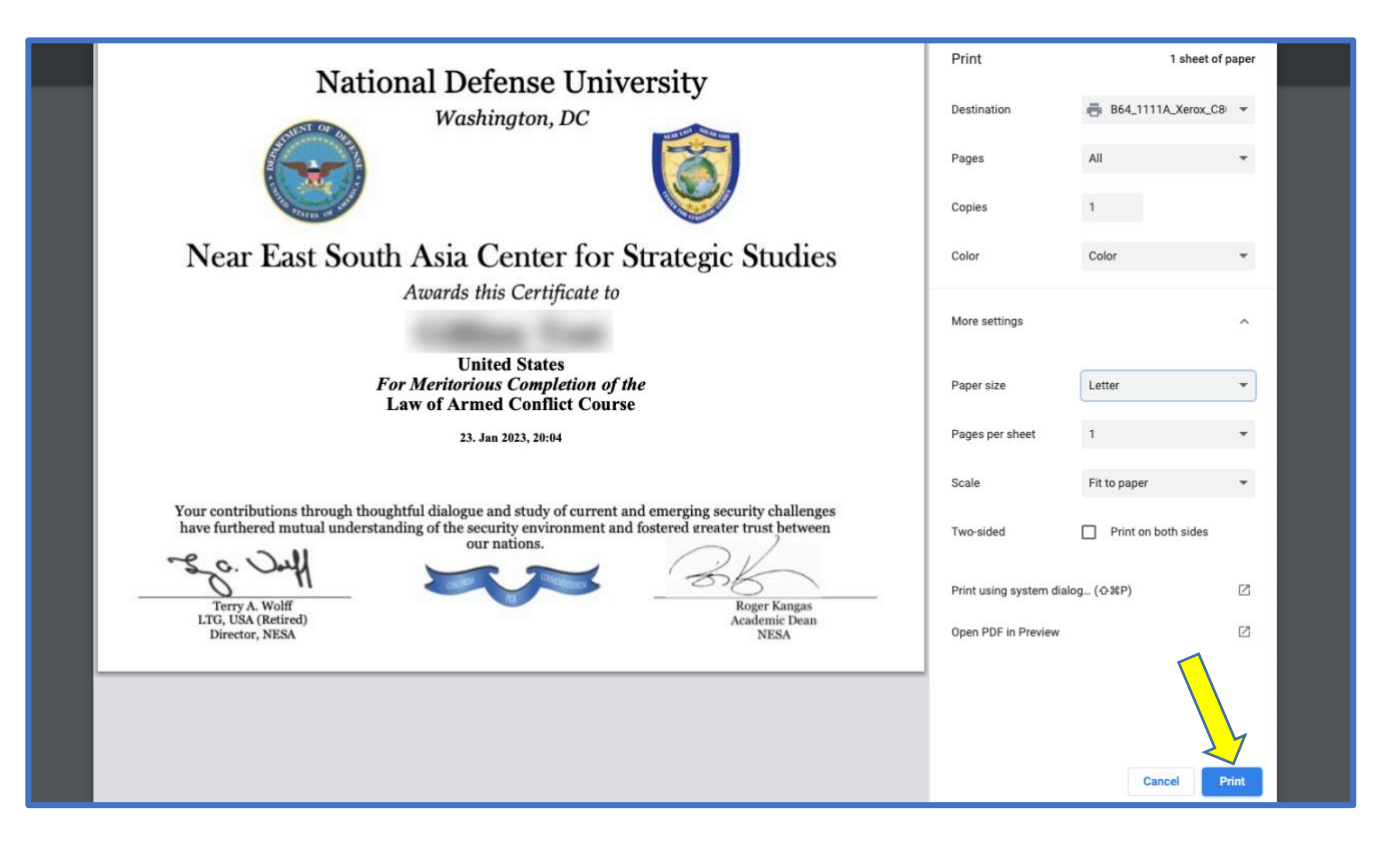

Veuillez envoyer un courriel à <u>admin@nesa-center.org</u> si vous avez des questions sur les cours à la demande ou si vous avez besoin d'aide pour imprimer votre certificat.